#### Gertrud Sälzle, Berufliche Oberschule Neu-Ulm

## Einführung in Mathcad Teil 1 - Grundlagen

### **<u>1. Die Rechenzeichen</u>**

Ein Textfeld entsteht bei der ersten Leertaste, erkennbar am "roten Cursor".

Schriftfarbe einstellen im Textfeld: Menü "Format" ---> "Text"

Formeln in Mathcad erkennen Sie am "blauen Cursor", Schriftfarbe schwarz.

Farbig unterlegen: Menü "Format"--->"Eigenschaften"--->"Bereich hervorheben" anklicken.

| Es gibt 5 verschiedene Gleichheitszeichen:                                                       |  |  |  |  |  |  |
|--------------------------------------------------------------------------------------------------|--|--|--|--|--|--|
| "normale" Definition:                                                                            |  |  |  |  |  |  |
| oder: Menü "Ansicht"> "Symbolleisten"> "Rechnen"> "Taschenrechner"                               |  |  |  |  |  |  |
|                                                                                                  |  |  |  |  |  |  |
| "globale" Definition: ∎ ≡ ■                                                                      |  |  |  |  |  |  |
| oder: Menü "Ansicht"> "Symbolleisten"> "Auswertung"                                              |  |  |  |  |  |  |
|                                                                                                  |  |  |  |  |  |  |
| Gleichungen lösen:                                                                               |  |  |  |  |  |  |
| oder: Menü "Ansicht"> "Symbolleisten"> "Rechnen"> "Relationszeichen"<br>> "Boolesche Operatoren" |  |  |  |  |  |  |
|                                                                                                  |  |  |  |  |  |  |
| Auswertung symbolisch $\bullet \rightarrow$                                                      |  |  |  |  |  |  |
| oder: Menü "Ansicht"> "Symbolleisten"> "Auswertung"                                              |  |  |  |  |  |  |
| Auswortung numorisch:                                                                            |  |  |  |  |  |  |
|                                                                                                  |  |  |  |  |  |  |
| oder: Menü "Ansicht"> "Symbolleisten"> "Rechnen"> "Taschenrechner"                               |  |  |  |  |  |  |
|                                                                                                  |  |  |  |  |  |  |

# Diese Definitionen (außer "globale" Def.) gelten auf dem Rechenblatt von oben nach unten, von links nach rechts.

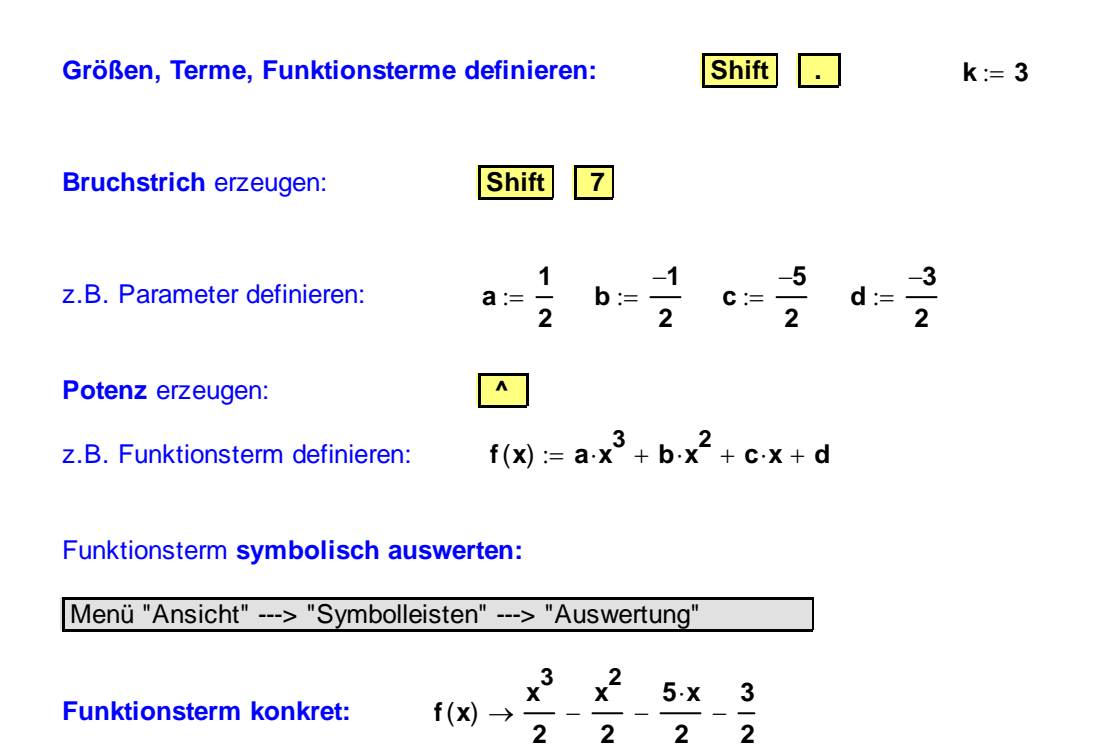

Hinweis: Dieser Funktionsterm könnte auch direkt definiert werden, z.B.:

$$h(x) := \frac{1}{2} \cdot x^3 - \frac{1}{2} \cdot x^2 - \frac{5}{2} \cdot x - \frac{3}{2}$$

## Empfehlung: Legen Sie das Menü "Rechnen" bzw. das Menü "Auswerten" fest in Ihre Bearbeitungssleiste.

| Extras | Symbolik    | Fenster             | Hilfe |     |      |                  |        |    |       |               |           |     |    |                 |     |
|--------|-------------|---------------------|-------|-----|------|------------------|--------|----|-------|---------------|-----------|-----|----|-----------------|-----|
| C1     | чн <u>Б</u> | ft) 🗊               | =   & | ۵ 🍄 | 100% | •                | )      | A  | [:::] | x =           | ∫dy<br>dx | < Z | 80 | <mark>αβ</mark> | -   |
| ▼ 1    | 0 💌 🗆       | F <i>K</i> <u>U</u> | Į 🛛 🔳 |     | E }∃ | x <sup>2</sup> × | 2  ] = | := | =     | $\rightarrow$ | •→        | fx  | xf | xfy             | xfy |

## 2. Algebraische Operationen

**Gleichungen lösen,** z.B. bei Nullstellen: Term aus dem Funktionsterm blau einrahmen, kopieren, separat einfügen.  $\frac{1}{2} \cdot x^3 - \frac{1}{2} \cdot x^2 - \frac{5}{2} \cdot x - \frac{3}{2}$ 

Gleichheitszeichen erzeugen:

Strg +  $\frac{1}{2}$  x

 $\frac{1}{2} \cdot x^3 - \frac{1}{2} \cdot x^2 - \frac{5}{2} \cdot x - \frac{3}{2} = 0$ 

1. Möglichkeit der Bestimmung von Nullstellen, Lösen von Gleichungen, faktorisieren usw.:

Variable x anklicken. Menü "Symbolik" ---> "Variable" ---> "auflösen"

#### Kommentar anzeigen:

hat als Lösung(en)

(3 |-1 |-1

Menü "Symbolik" ---> "Auswertungsformat" ---> "Kommentare anzeigen"

2. Möglichkeit der Bestimmung von Nullstellen, Lösen von Gleichungen, faktorisieren usw.:

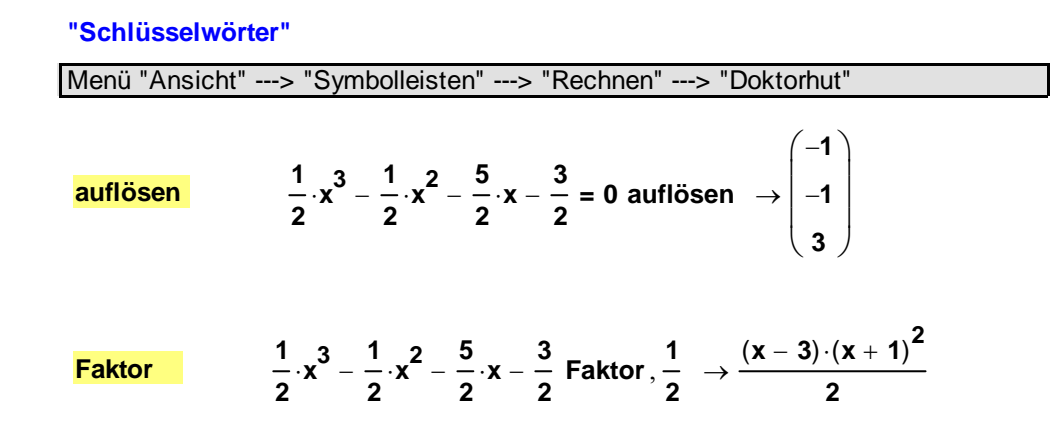

Polynomdivision: Division als Bruch schreiben, Variable anklicken.

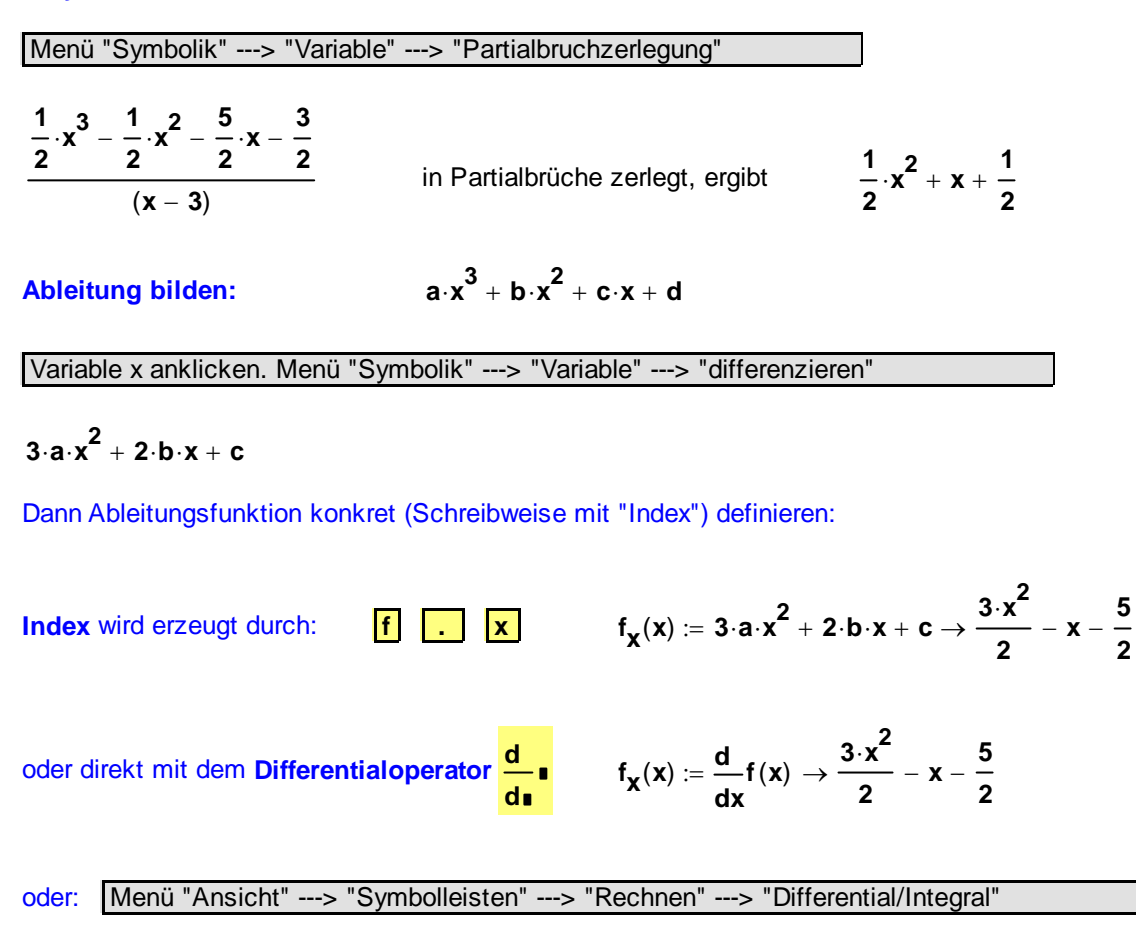

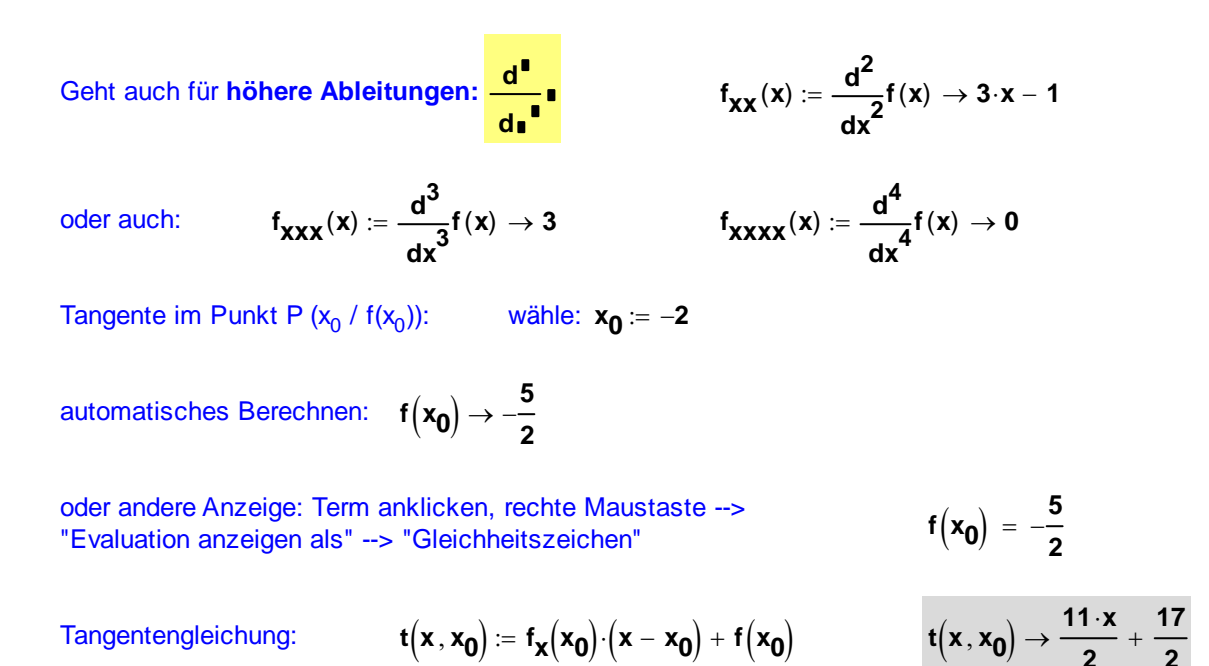

## 3. Zeichnen der Funktionsgraphen

Diagramm erstellen mit Tastenkombination:

oder auch:

Menü "Ansicht"--->"Symbolleisten"--->"Rechnen"--->"Diagramm"--->"X-Y-Diagramm"

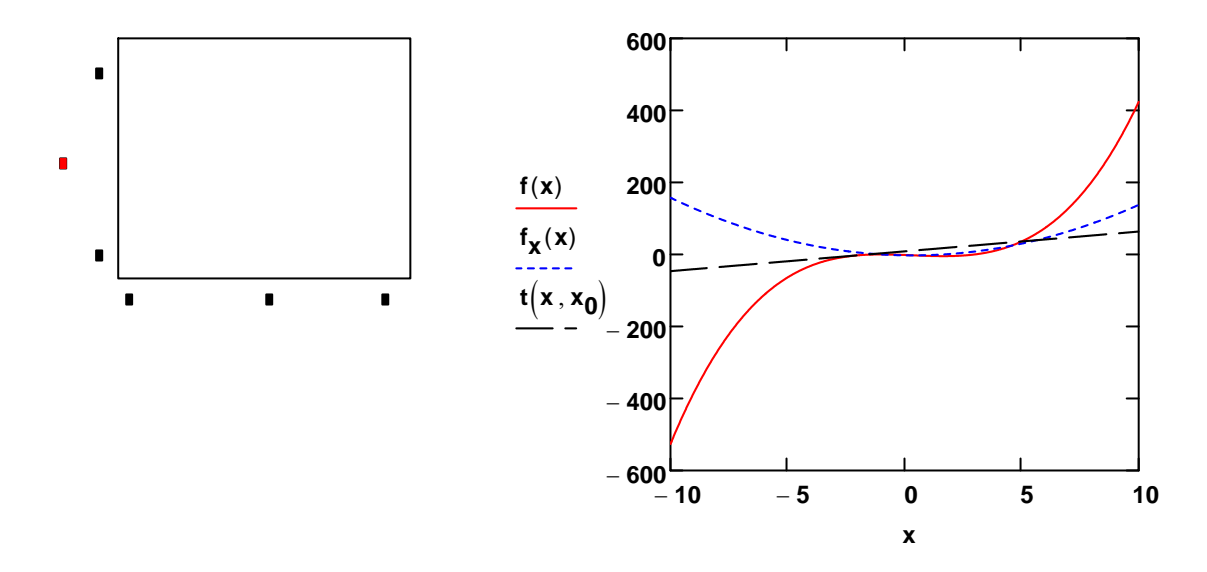

AltGr

Q

#### Mehrere Graphen zeichnen:

ersten Funktionsterm eingeben, **"Komma"**, zweiten Funktionsterm eingeben **"Komma"**, dritten Funktionsterm eingeben usw.

Haben alle Graphen die **gleiche Definitionsmenge**, genügt auf der x-Achse das Eintragen **einer Spur x.** 

Zum **Formatieren** des Koordinatensystems das Diagramm anklicken und im Fenster entsprechende Optionen wählen:

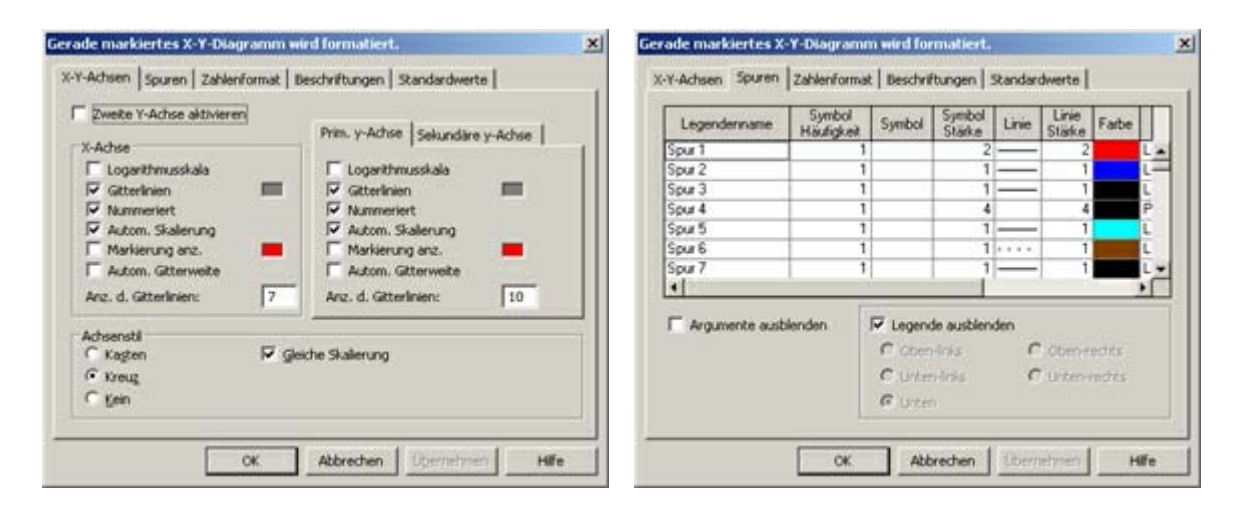

Und so sieht es dann aus:

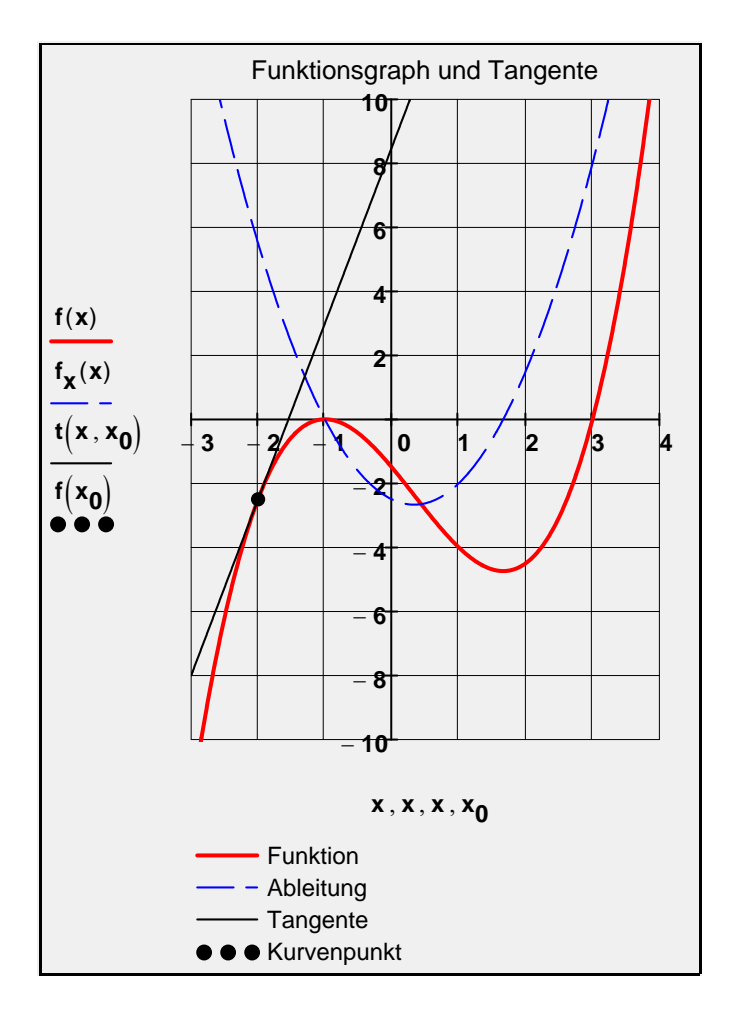

#### Tabelle erzeugen:

erste Ziffer schreiben, "Komma", 2. Ziffer schreiben, "Strichpunkt", dritte Ziffer schreiben

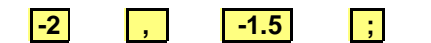

sieht dann so aus:

Ergebnisformat

x<sub>Tab</sub> := −2, −1.5..1

x

Tabelle dann normal mit numerischer Auswertung:

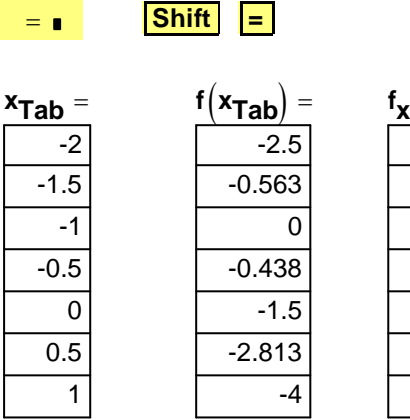

| f <sub>x</sub> (x <sub>Tab</sub> ) | = |
|------------------------------------|---|
| 5.50                               |   |
| 2.38                               |   |
| 0.00                               |   |
| -1.63                              |   |
| -2.50                              |   |
| -2.63                              |   |
| -2.00                              |   |
|                                    |   |

1

 Eormat
 Aligemein
 2
 1

 Dezimal
 Anzahl Dezimalstellen
 2
 1

 Wissenschaftlich
 Ingenieurtechnisch
 Iv
 Nachfolgende Nullen anzeigen

 Bruch
 Auf symbolische Ergebnisse anwenden
 1
 1

 OK
 Abbrechen
 Zurücksetzen
 Hiffe

Einstellung der Genauigkeit (gültige Ziffern):

Zahl in der Tabelle doppelt anklicken ---> "Anzahl der Dezimalstellen" wählen ---> Ausgabe (z.B. Dezimal) wählen

Zahlenformat Anzeige-Optionen Einheiten Toleranz

## 4. Animation eines Kurvenpunktes, z.B. Berührpunkt der Tangente

| Bel. Koeffizienten eines Funktionsterms | $a := \frac{1}{2}$ $b := \frac{-1}{2}$ $c := \frac{-5}{2}$ $d := \frac{-3}{2}$                                                                                                    |
|-----------------------------------------|----------------------------------------------------------------------------------------------------|
| Funktionsterm allgemein:                | $f(x) := a \cdot x^3 + b \cdot x^2 + c \cdot x + d$                                                                                                    |
| Funktionsterm speziell:                 | $f(x)\rightarrow \frac{x^3}{2}-\frac{x^2}{2}-\frac{5{\cdot}x}{2}-\frac{3}{2}$                                                                                                    |
| 1. Ableitungsfunktion:                  | $f_{\chi}(x) := \frac{d}{dx} f(x) \qquad f_{\chi}(x) \rightarrow \frac{3 \cdot x^2}{2} - x - \frac{5}{2}$                                                                                          |
| Tangentengleichung:                     | $\mathbf{t} \left( \mathbf{x} ,  \mathbf{x_0} \right) \coloneqq \mathbf{f_x} \left( \mathbf{x_0} \right) \cdot \left( \mathbf{x} - \mathbf{x_0} \right) +  \mathbf{f} \left( \mathbf{x_0} \right)$ |

Zuerst die Animation programmieren über das Schlüsselwort "FRAME", per Hand schreiben.

#### Animation des Aufhängepunktes für die Tangente:

$$x_0 := -2 + \frac{FRAME}{30}$$

Animation von 0 bis 165

Durch welche Zahl geteilt wird (hier 30) und welcher Animationsbereich einzustellen ist, muss man ausprobieren.

Menüleiste "Extras" ---> "Animation" ---> "Aufzeichnen"

Es erscheint ein graues Animationsfenster: "Animation aufzeichnen"

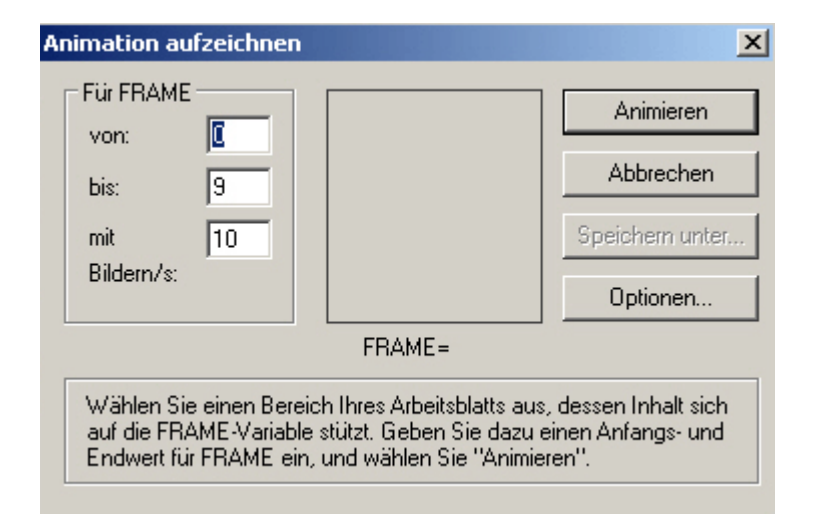

"Für FRAME" einstellen, z.B. von 0 bis 165, dann mit der linken gedrückten Maustaste das Diagramm einrahmen (schwarz gestrichelter Rahmen). Im grauen Animationsfenster auf "Animieren" klicken.

------ Für die Animation komplett einrahmen ------

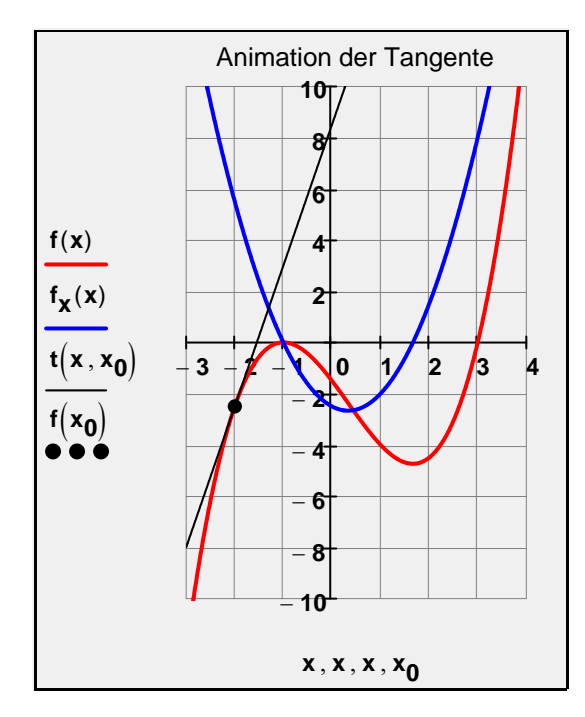

Aufhängepunkt:

Tangentengleichung:

$$t\!\left(x\,,x_{0}\right)\rightarrow\frac{11\!\cdot\!x}{2}+\frac{17}{2}$$

Tangentensteigung:

$$f_x(x_0) = 5.5$$

------ bis hierher ------

## 5. Bewegung eines Kurvenpunktes mit dem Schieberegler

#### Schieberegler erzeugen:

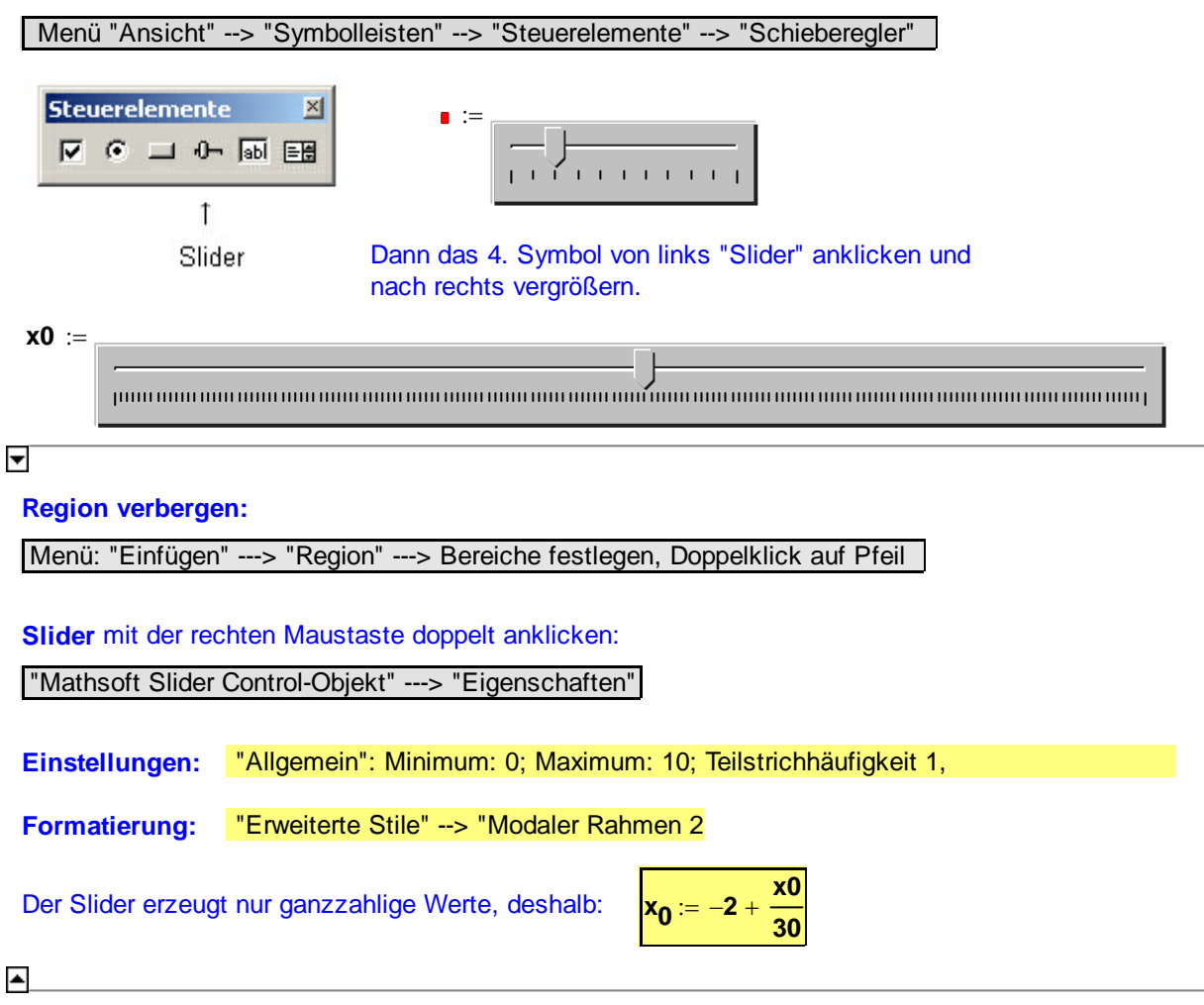

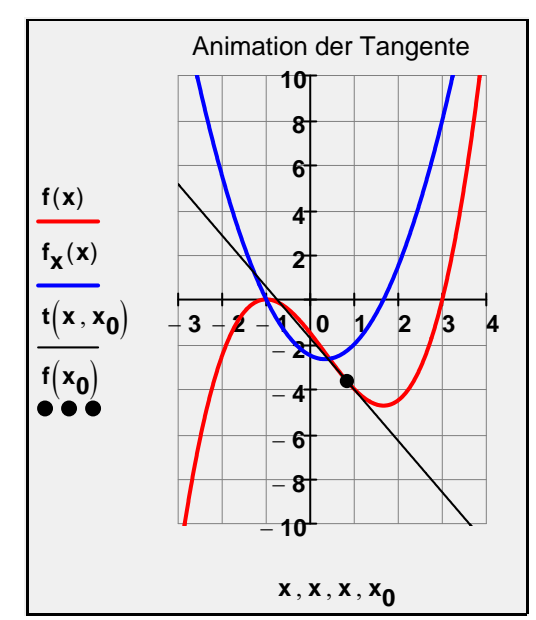

Aufhängepunkt:

 $x_0 = 0.833$ 

t(

Tangentengleichung:

$$(\mathbf{x}, \mathbf{x_0}) \rightarrow -\frac{55 \cdot \mathbf{x}}{24} - \frac{187}{108}$$

. .

Tangentensteigung:

$$f_x(x_0) = -2.292$$